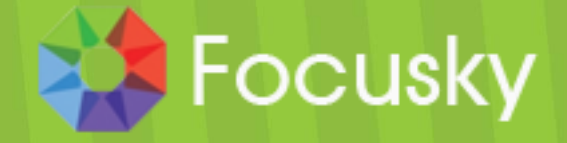

Wonderful Powerpoint Alternative

# **Focusky Presentation Maker**

**Help Document** 

focusky.com

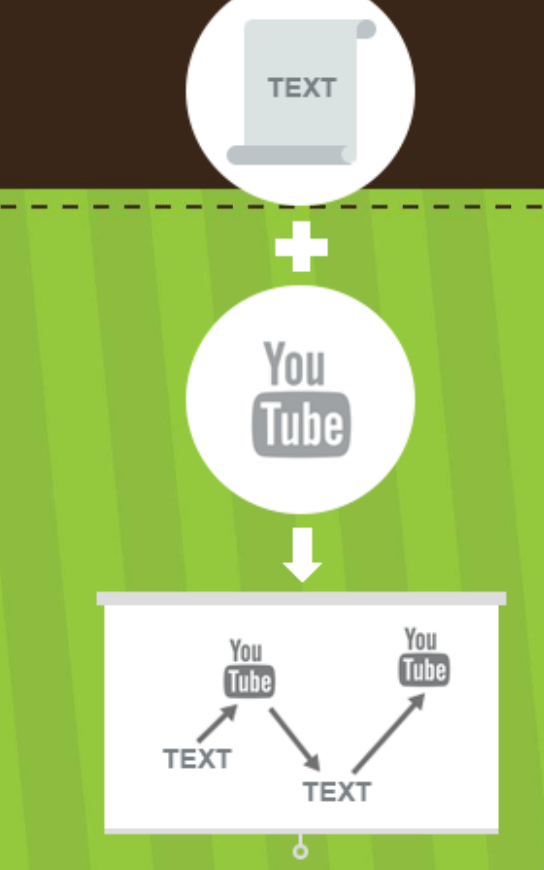

# CONTENT

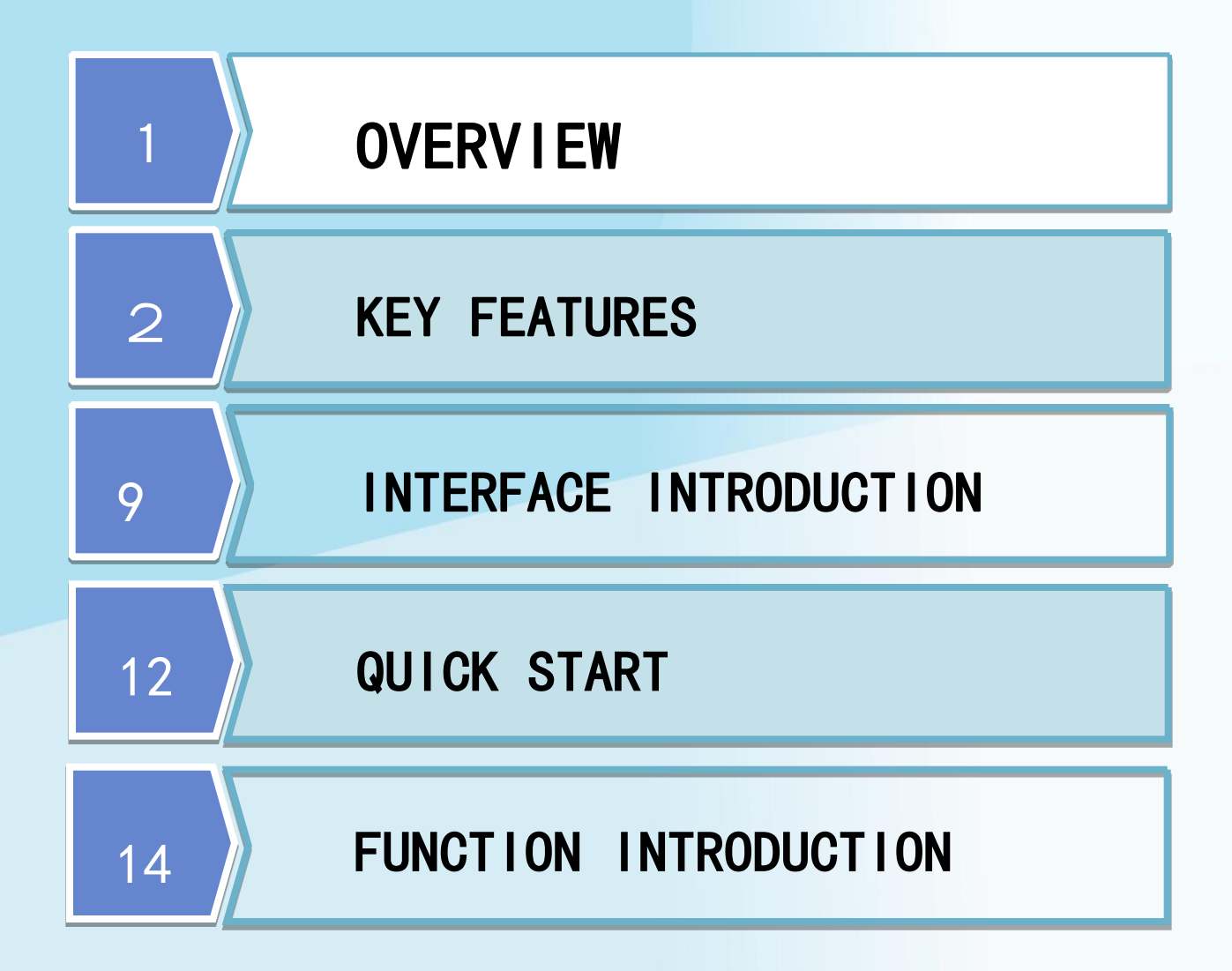

p://focusky.com

### **OVERVIEW**

#### http://focusky.com

### What is Focusky Presentation Maker

• Focusky is a mind mapping principal based presentation maker which contains powerful functions. All thoughts in the presentation can be shown on one-dimensional zooming canvas, and each element has close inner connection by your design.

• Fabulous slideshow maker can be presented on the never expired digital whiteboard of Focusky for any commercial, academic or public uses. The Focusky presentation can perfect show visualized information with marvelous approach of shape, text, Image, Video or Flash, etc.

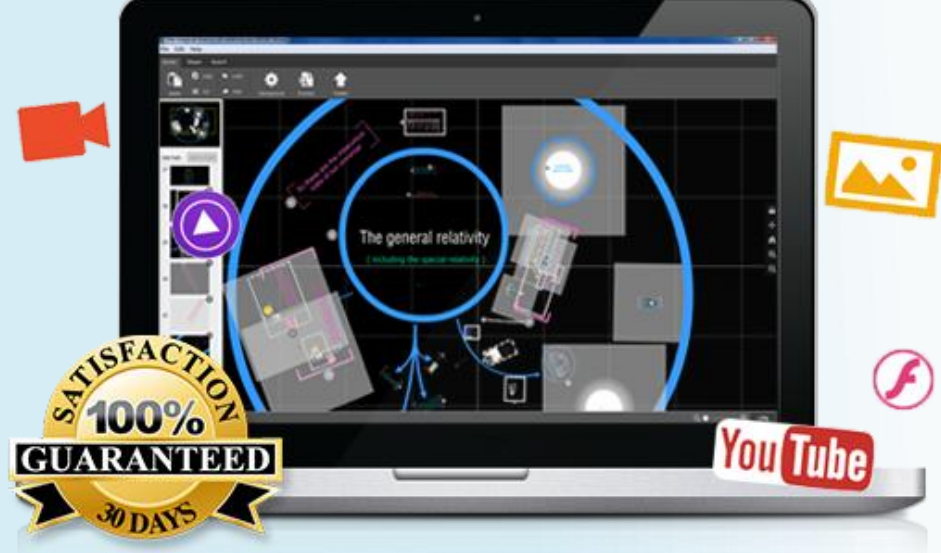

### http://focusky.com

### **GENERAL FEATURES**

- Arbitrarily scaling the digital canvas by mousescrolling;
- Stretching the canvas to any position by left-clicking the mouse;
- Altering background color of the digital presentation;
- Previewing the being edited presentation immediately;
- Applying handy keyboard shortcuts of PowerPoint;
- Saving project files of being edited presentation for reediting later.

### http://focusky.com

### **EDIT FEATURES**

### I. Edit Presentation Objects

1. Shape

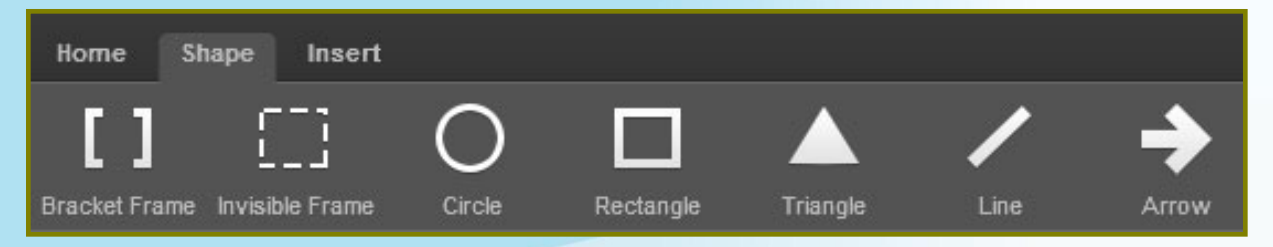

Under Shape Tab, there are 7 kinds of shapes can be inserted to presentation.

- The Bracket Frame is to add visible frame to items;
- The Invisible Frame is to set the selected items without any borders;
- Circle is to draw circular or elliptical shapes on the whiteboard;
- Rectangle is to add foursquare or oblong shapes;
- Triangle is to add shape of various triangles;
- Line is to make lines on the presentation as items;
- Arrow is a way to connect or decorate items on the canvas.

All added shapes can be selected to set for their sizes and colors.

### http://focusky.com

#### 2. Text

Text can be added to the slideshow as the instructions or contents. And each added text can be individualized its font family, font size and font style.

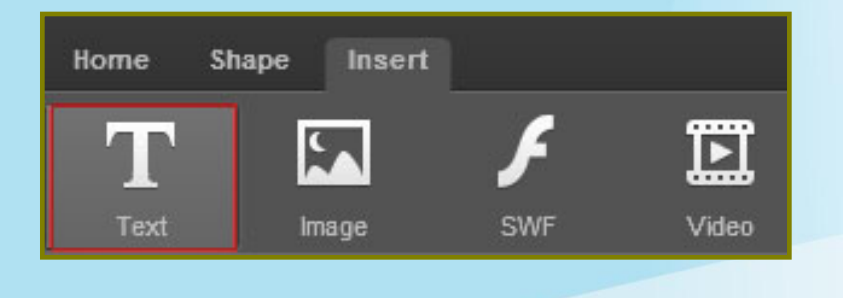

#### 3. Image

Add some images on the zooming canvas presentation, so that you can decorate the whole presentation or better explain the added items.

Common types of Image files can be selected, as:\*.gif, \*.png, \*.jpg and \*.jpeg.

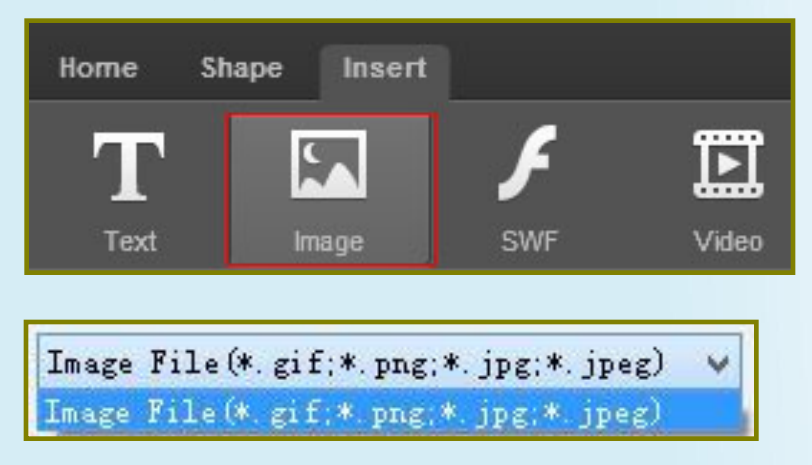

### http://focusky.com

### 4. Flash (swf) & Local Video(flv)

As a vivid and animated digital presentation, focusky supports the importation of Flash files; all SWF files can be select by the "Add Flash" button from the "Insert Tab".

Local videos of FLV are important elements for the digital slideshow, once you need some distinct explanations for the electments on the canvas, a prepared FLV would be more directly to view.

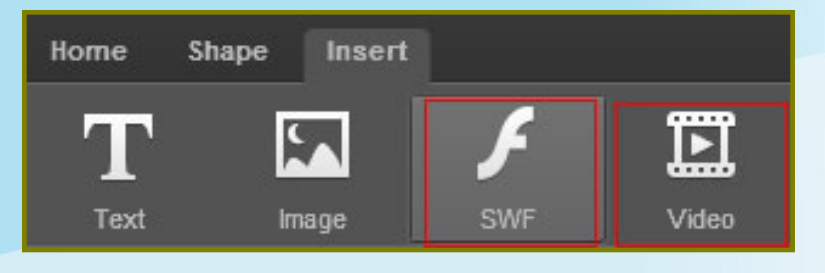

### 5. Online Video

When you are talking some issues, you may find some vivid video from the online videos. In Focusky, we support the online video insertion from YouTube and Vimeo which are two hotest social share medium of online video.

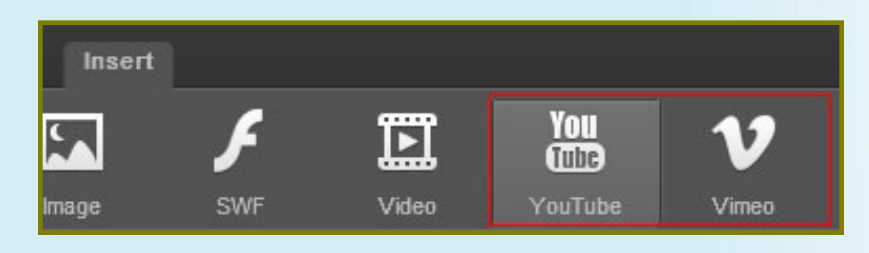

### http://focusky.com

### 6. Hyperlink

If you put everything from some web pages on your presentation, it would take you a long time to copy and paste, so Focusky offers you add a link button to your new digital canvas.

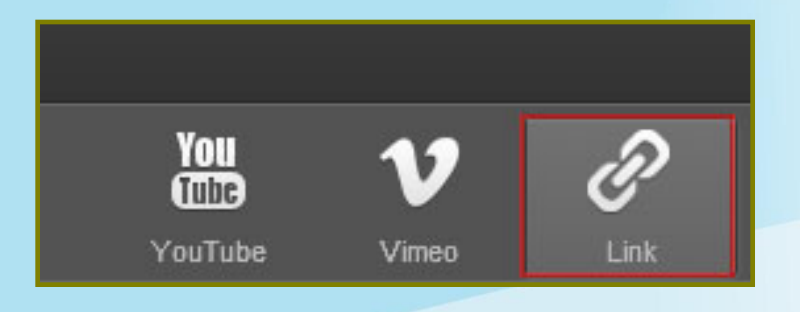

### II. Edit Path

When you need to edit path? On the digital whiteboard, you have enough space to show your ideas, but all ideas may need an order to show, then you need to set the play order to all added objects.

### http://focusky.com

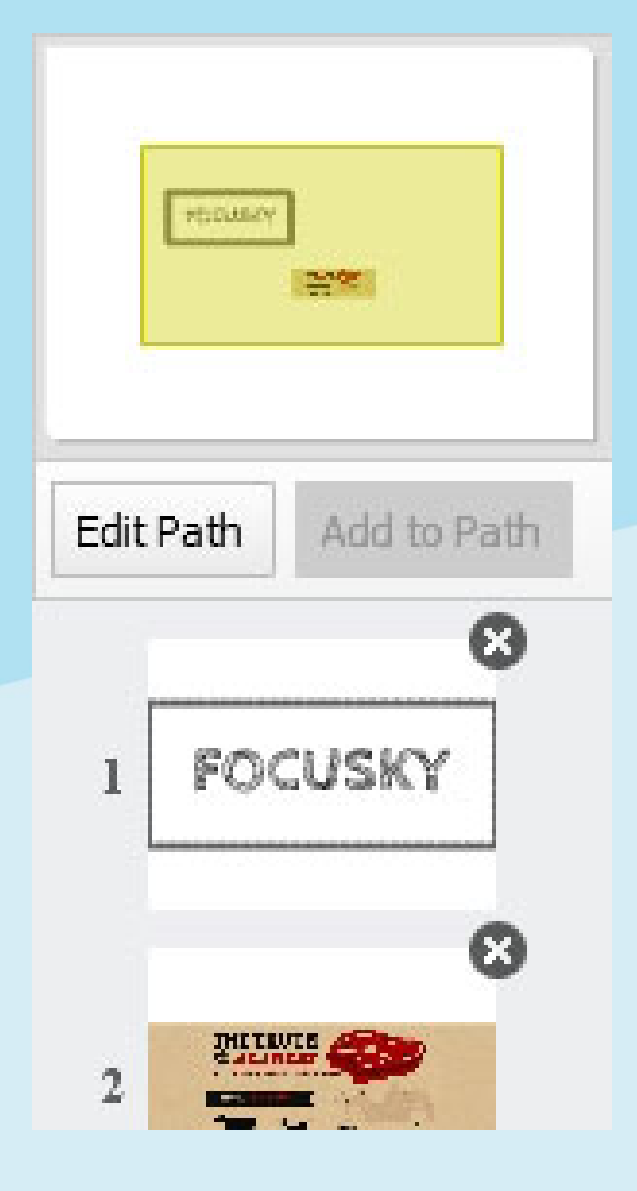

On Focusky, you can add any elements from anywhere on the canvas to a new path. The edit path is for you to reorder all added to path elements.

Technically, the edit path will let you add any new element to a new path, delete extra paths, change the previous path route. In addition, new paths can be inserted between two adjacent elements

### How to edit path of digital presentation:

http://focusky.com/kb/how-toedit-existing-path-of-zoomingpresentation.html

### http://focusky.com

### **PUBLISH FEATURES**

Multiple output formats for the presentation you have made in Focusky. And the meta information of Focusky presentation can be customized with the title, description and keywords which will be friendly to seo.

- HTML: For online viewing the digital canvas after uploading all HTML outputting files to your own website;
- ZIP: For email transmitting the output presentations via friends or customers.
- EXE: For convenient viewing presentations on Windows PC;
- CD version: For portable uses or making presentation on a material thing in daily life.

## **INTERFACE INTRODUCTION**

### http://focusky.com

### **EDITING INTERFACE**

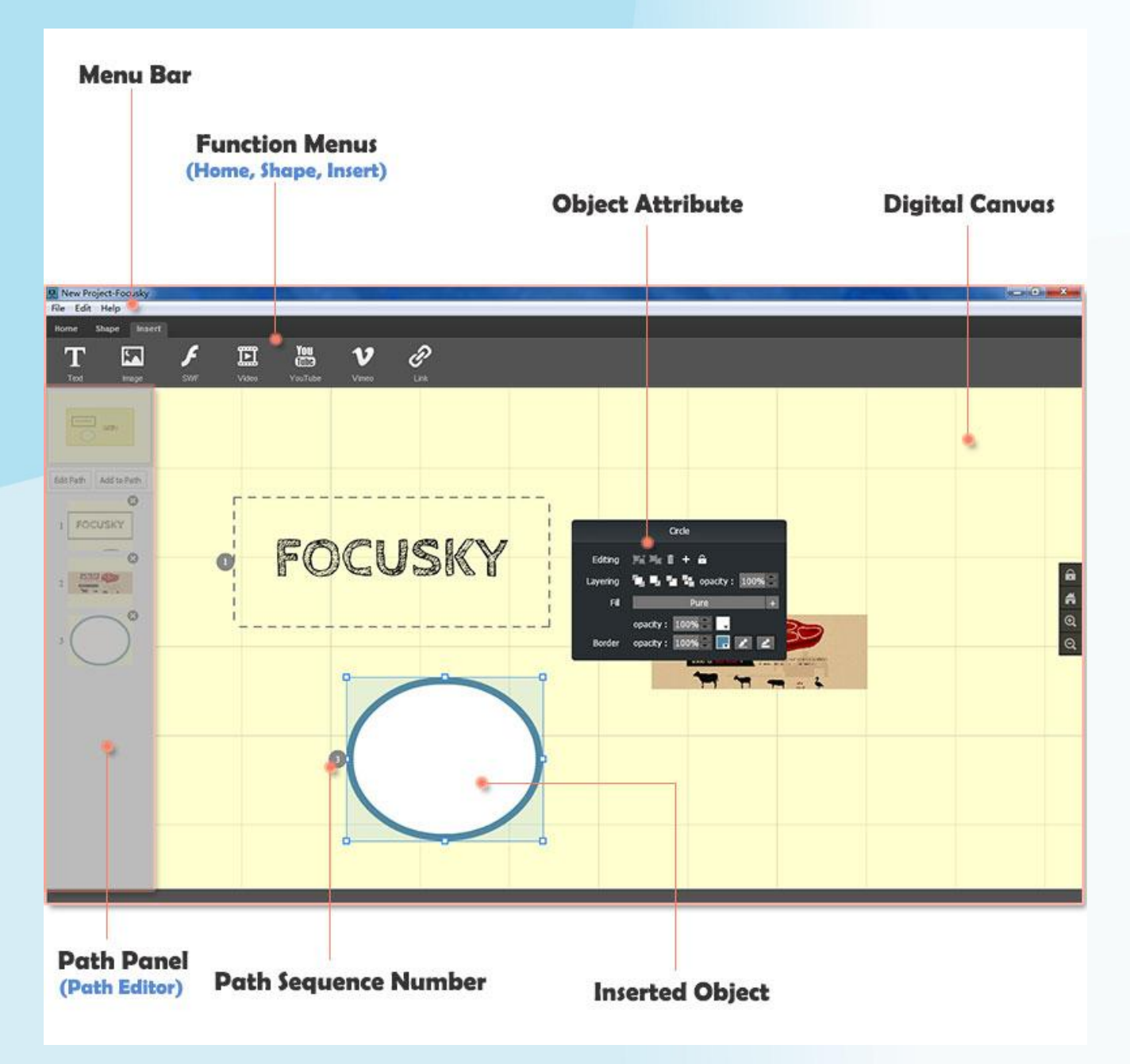

## **INTERFACE INTRODUCTION**

http://focusky.com

### PATH EDITING MODE

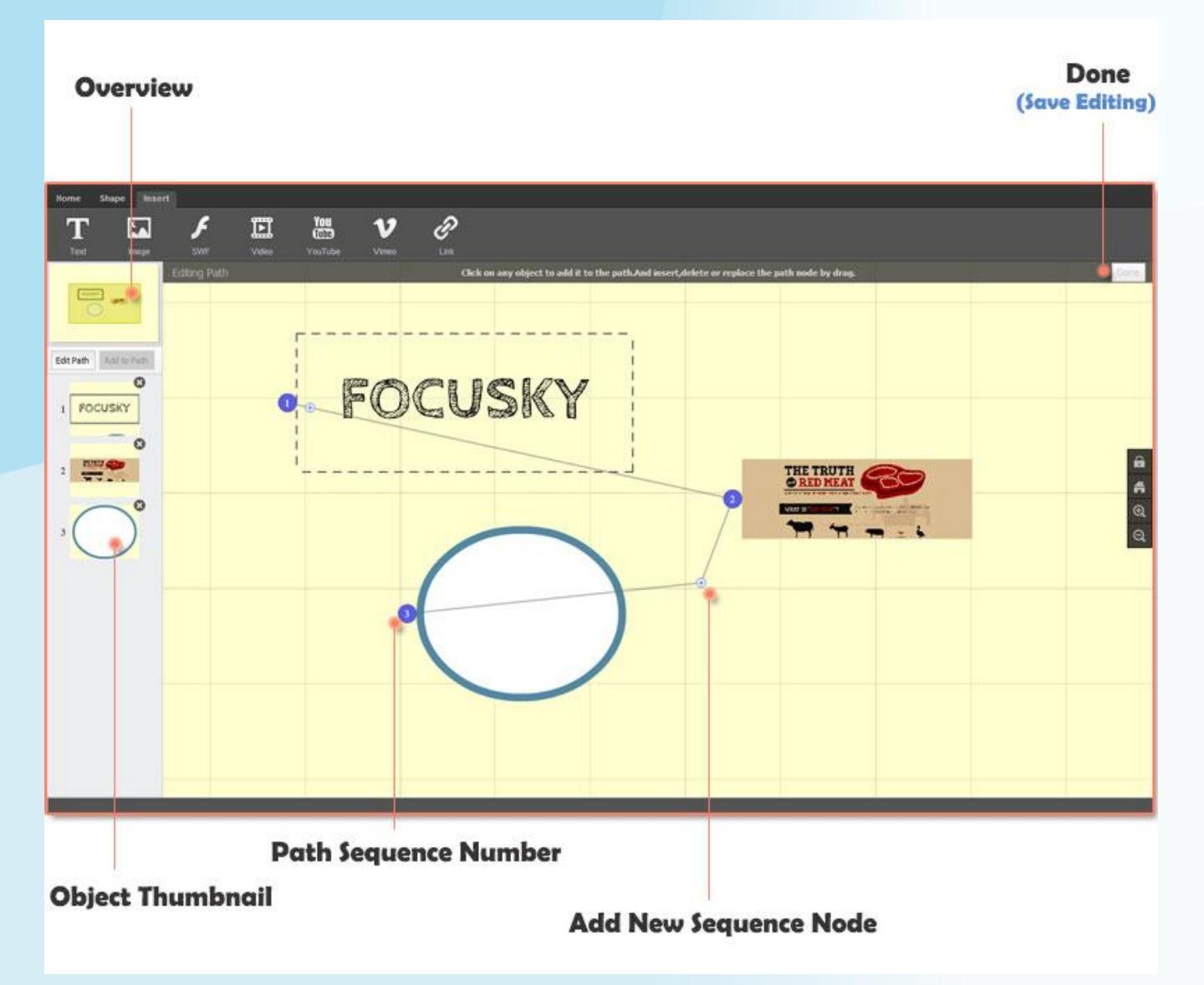

## **INTERFACE INTRODUCTION**

#### http://focusky.com

### **PUBLISH INTERFACE**

| P                 | ublish Button<br>(Home Tab)       |             |
|-------------------|-----------------------------------|-------------|
| Background Previe | w Publish                         |             |
| Output Option     | Path<br>Output Folder: D:\focusky | Browse Open |
|                   | Options<br>HTML Title: Demo       | Advanced    |
| dvanced Setting   | Burn to CD                        |             |
| TML Meta Settings |                                   |             |
| Description:      |                                   | Commut. Com |
|                   |                                   |             |
|                   |                                   |             |

## **QUICK START**

#### http://focusky.com

### I. REGISTER

After purchasing Focusky, you will receive a confirm email which contains your order info and license code.

Copy the license code in the confirm email to the Pop-up Register form to finish registration of Focusky. Once you completed the registration, the pop-up register form will never ever appear in Focusky.

In menu bar of software, you can also choose "Help -> About" to enter your license code.

If you are a free user, you can skip the registration.

| E                                                                           | Version: 1.0.7                                                                                                    |                                                                                                    |
|-----------------------------------------------------------------------------|----------------------------------------------------------------------------------------------------|----------------------------------------------------------------------------------------------------|
|                                                                             | Copyright by A-PDF.com                                                                                                    | tp://www.a-pdf.com                                                                                                    |
|                                                                             |                                                                                                    | and the second second se |
| s a try-before-b<br>pen the book on<br>r inputting the o<br>of a watermark. | uy product. The unregistered version ha<br>your mobile. If you ordered, you will ge<br>ode below, the limitation will remove, tha | s a limitation: Show a<br>t a register key<br>it means the output                                                                                                    |
| s a try-before-b<br>pen the book on<br>inputting the c<br>ed a watermark.   | uy product. The unregistered version ha<br>your mobile. If you ordered, you wil ge<br>ode below, the limitation wil remove, tha   | s a limitation: Show a<br>t a register key<br>it means the output<br>Register                                                                                                    |
| s a try-before-b<br>pen the book on<br>inputting the o<br>od a watermark.   | uy product. The unregistered version ha<br>your mobile. If you ordered, you wil ge<br>ode below, the limitation will remove, the  | s a limitation: Show a<br>t a register key<br>it means the output<br>Register                                                                                                    |

# QUICK START

### http://focusky.com

### **II. CREATE NEW PROJECT**

**1.** Click Background button to change the background color;

**2.** Switching to Shape Tab, and then picking an icon on toolbar to drawing on the digital whiteboard;

**3.** Switching to Insert Tab, you can choose any item from the toolbar, and you can add the item on the digital canvas on any position. Select the added item to edit the properties.

**4.** Choose elements on the canvas one by one to add them to path. The order in the path would be the play order of your presentation;

**5.** Come back to Home Tab, you can preview your slide presentation, or you can publish the presentation to Local. For publish, you can press Publish button under the Home Tab, or click publish option under Files, but the most convenient way to publish slideshow in Focusky is press F6 on keyboard. In the publish interface, you can choose an output format and set for properties, then convert the mind mapping presentation in HTML, ZIP or EXE format.

#### http://focusky.com

In Focusky, the presentation is built by different paths of added objects on the digital canvas, and every object is inserted by manual operations. As an important part of the presentation, various files can be regarded as the path of elements. Different insertions have different usages. The detailed text, image, videos are actually powerful instruction of the whole presentation; The shapes, image or Flash can be decorations; The flexible moved canvas is for enough spaces for intelligence.

### **EDITING - OBJECT**

#### 1. SHAPE

Shapes sometimes are decorations, sometimes would be an independent path of the entire presentation. The appearance of added shape are not random set or unmodifiable, you can revise the added shapes by moving the shape to other place on the canvas, changing size, altering stacked sequence, setting border or filling color.

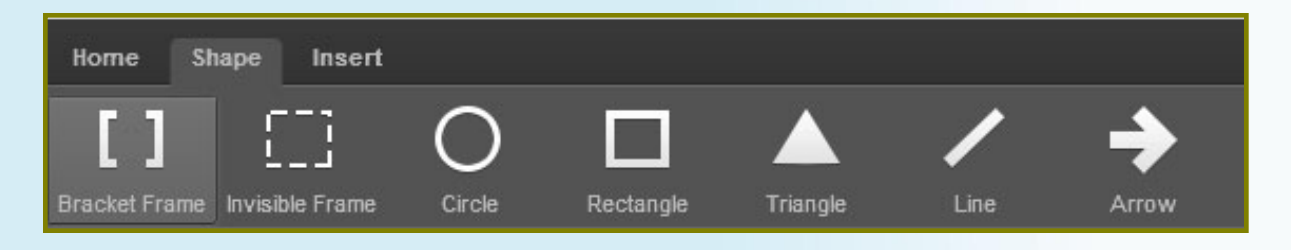

### http://focusky.com

#### How to Add Shape

Step 1: Use the left mouse button to choose a shape format from bracket frame, invisible frame, circle, rectangle, triangle, line or arrow.Step 2: Hold the left mouse button to make a new shape in right size.Step 3: Select shapes on the canvas to set the properties of the shape.

#### 2. **TEXT**

Text added in presentation can be an instruction for the elements, and it can be revised.

#### How to Add Text

Step1: Click "Add Text" button and click any places on the canvas to add text input frame; Step2; Type in content in the text input frame; Step3: Set font, color and size for the text.

### http://focusky.com

### 3. Image, SWF and Local Video

On the digital canvas of Focusky, you can add Image, SWF or Video files in the same way.

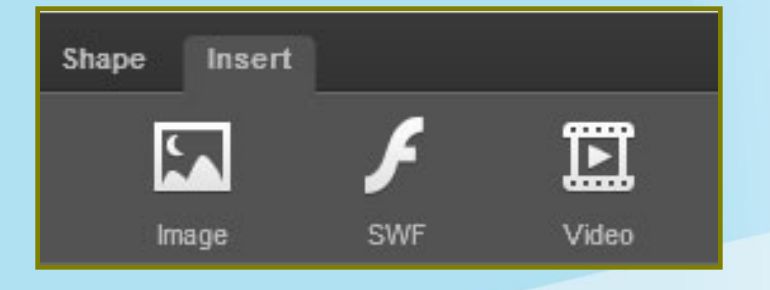

#### How to Add Image (SWF or FLV video)

Step1: Click "Add Image" button under the Insert Tab;

Step2: Select suitable format files to insert;

Step3: Drag the Image to a appropriate place on the canvas and drag the frame to change Image size and position.

The SWF and Local video files can be added to the presentation as the Image.

### http://focusky.com

### 4. Online Video (YouTube and Vimeo)

Online Video insertion offers you more opportunities to enrich the presentation content. And in Focusky, online video of Vimeo and YouTube are supported.

#### How to Add Online Video

Step1: Click "Add YouTube" or "Add Vimeo" button on the frame of Insert Tab;

Step2: Copy the selected online video address to the right place of properties setting frame;

Step3: Set the stacked sequence of the added online video as an element of the presentation.

### 5. **Link**

Increase the persuasion of the presentation; you can put some links to prove your point of view.

#### How to Add Online Video

Step1: Click "Link" button under Insert Tab; Step2: Drag and Drop the left button of the mouse to get a link location on the whiteboard; Step3: Paste copied link URL to right place to set the link properties.

### http://focusky.com

### **EDITING - PATH**

Editing path is a kind of totally controlling to the entire presentation. You can edit path to add or reduce objects, change the path sequence or change the whole path line.

### 1. Add to Path

Select items on the canvas – Click "Add to Path" button.

### 2. Edit path

- Click on "Edit Path" button from the path interface to start editing path;
- Click any items on the canvas to add new a path;
- Drag node symbol from the items to the blanks on the canvas to delete the dragged node;
- Drag one node symbol to other node symbol will change the order of the these two nodes;
- Drag the "Add" symbol between two nodes to any objects, then a new node will be added;
- Click "Done" button on the top right of the digital canvas to save and exit the editing path mode.

You can also view the video tutorial at http://focusky.com/videos.html

### http://focusky.com

### PUBLISH

Click Publish option from the Home Tab or Press "F6" button on your keyboard to get the Output setting interface. With the pup-up Output interface, choose output format for the presentation with left formats list, and set properties in the settings frame on the right side.

Finally, click "Convert" button to start publish the presentation from Focusky to local.

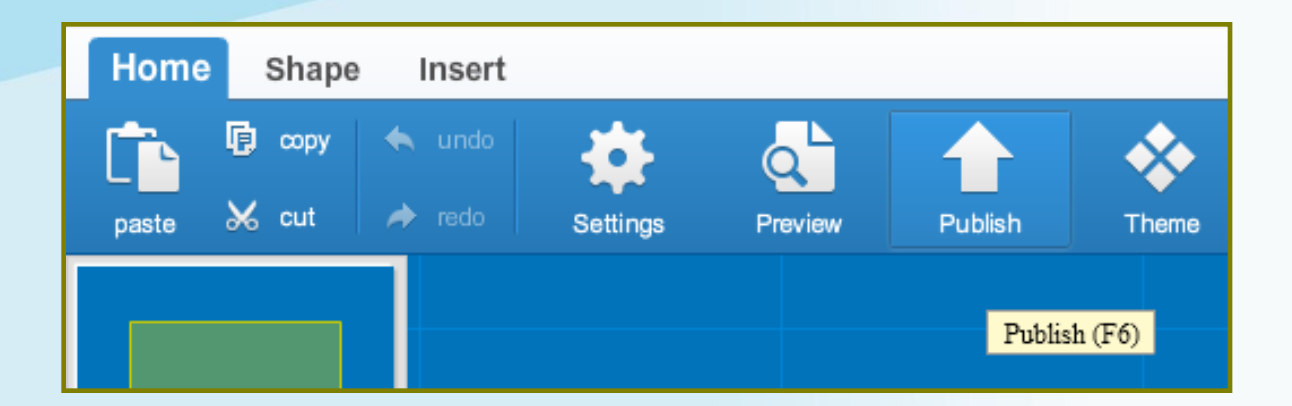

### **1. FAQ**

m

You can find answers to questions about order issues and product issues here: <u>http://focusky.com/faq.ht</u>

### 2. Knowledge Base

In Focusky Knowledge Base(http://focusky.com/k b/), you can learn the tutorials on how to effectively apply Focusky Presentation Maker, helpful presentation tips and the interesting features in Focusky.

### **3. Contact Us**

If you have other questions or requirements, contact us at <u>http://focusky.com/contac</u> <u>t.html</u>

Home Page http://focusky.com

### More Examples

http://focusky.com/digital -presentationexamples.html